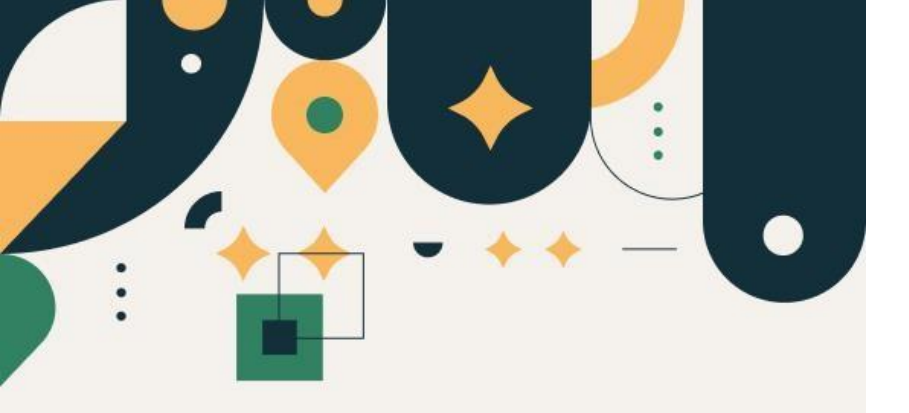

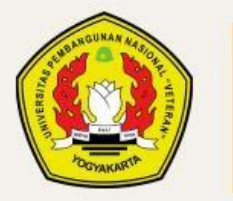

PENERIMAAN MAHASISWA BARU UPN "VETERAN" YOGYAKARTA

## Panduan Input Data Peserta SNBT 2024

#### UPN "VETERAN" YOGYAKARTA

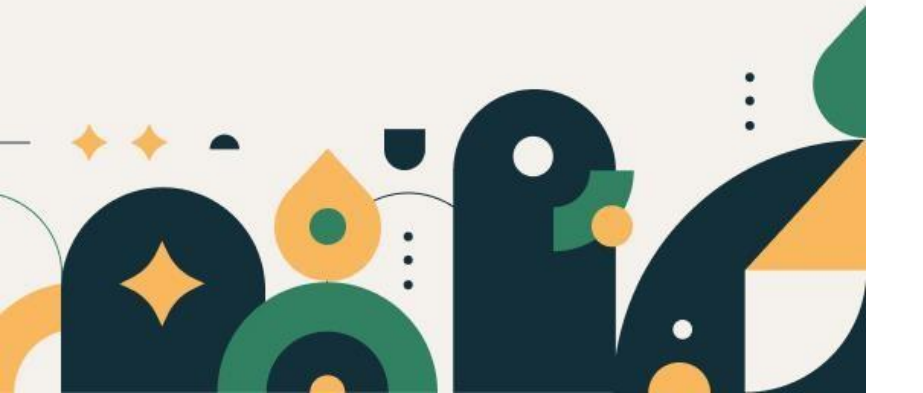

# Petunjuk Pengisian Data

- **1**. Mohon baca panduan dan petunjuk informasi
- 2. Pendaftaran sebaiknya dilakukan menggunakan Laptop/Komputer PC.
- 3. Silakan diisi dengan data yang sebenarnya.

Klik menu "Daftar Ulang" kemudian pilih "Jalur Seleksi SNBT"

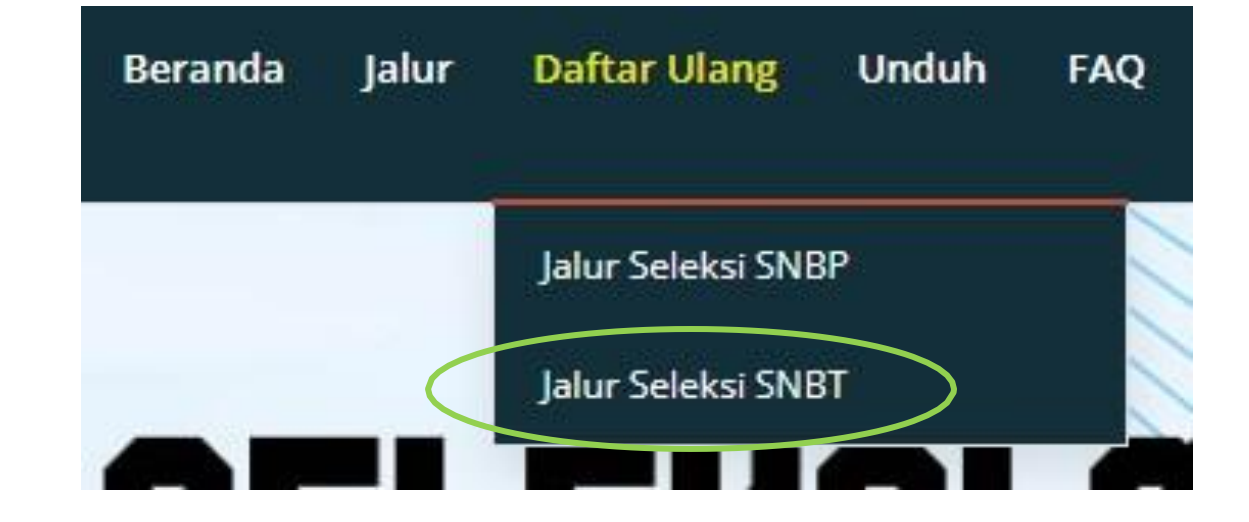

## Pilih Jalur Seleksi, masukkan Nomor Pendaftaran SNBT 2024 dan tanggal Iahir

## Registrasi Calon Mahasiswa SNBT 2024

Silahkan masuk menggunakan kombinasi Nomor SNBT 2024 dan tanggal lahir lalu lalu klik tombol login.

| SNBT                                                                       |                 | • |
|----------------------------------------------------------------------------|-----------------|---|
| omor SNBT *                                                                | Tanggal Lahir * |   |
| Masukkan nomor SNBT Anda                                                   | dd/mm/yyyy      | • |
| l'm not a robot                                                            |                 |   |
| reCAPIC                                                                    | HA              |   |
| reCAPTC<br>Privacy - Tr                                                    | HA<br>/ms       |   |
| Login                                                                      | HA<br>ms        |   |
| Login                                                                      | HA<br>ms        |   |
| Login Perhatian!                                                           | HA              |   |
| Perhatian!<br>Isilah data dengan benar.                                    | HA<br>ms        |   |
| Perhatian! Isilah data dengan benar. Bacalah panduan pengisian data terlel | hA<br>ms        |   |

## Baca terlebih dahulu syarat dan ketentuan, Centang (Ya, Setuju) lalu simpan

#### ≡ Registrasi PMB UPN "Veteran" Yogyakarta

#### 📝 Penerimaan Mahasiswa Baru

#### SYARAT DAN KETENTUAN

1. Bahwa Data yang akan dimasukan adalah benar dan sepenuhnya menjadi tanggung jawab saya, apabila dikemudian hari terbukti bahwa data yang diberikan tidak benar, maka UPN Veteran Yogyakarta dapat membatalkan kelulusannya.

Ya, Setuju

- 2. Demi kelancaran saat pengisian data dianjurkan menggunakan PC/Laptop
- 3. Bagi peserta SBMPTN silahkan melanjutkan dengan tekan Setuju

## Pastikan, Nomor SNBT, Nama, Program Studi sudah benar

#### Untuk melanjutkan klik menu "Pengisian Data"

| Penerimaan Mahasiswa Baru |                   |  |
|---------------------------|-------------------|--|
| Nomor SNBT                | <mark>as</mark> a |  |
| Nomor Registrasi UPN      | :                 |  |
| Program Studi             | - <b>:</b>        |  |
| Nama                      |                   |  |
| Jenis Kelamin             | :                 |  |
| Tanggal Lahir             | :                 |  |

#### TAHAP 1:

# Silakan diisi data pribadi

| Data Pribadi             |                 |                   |                |   |               |             |               |      |
|--------------------------|-----------------|-------------------|----------------|---|---------------|-------------|---------------|------|
| Nama (Pastikan sesuai de | ngan ijazah SLT | P atau sederajat) | NIK            | _ | NISN          |             | KIP Kuliah    |      |
|                          |                 |                   |                |   |               |             |               |      |
| Alamat                   |                 | 13                | Tempat Lahir   | _ |               | anggal Lahi | r             |      |
|                          |                 |                   |                |   |               |             |               |      |
| Kelurahan                |                 | Kecamatan         | Telp Rumah     |   |               | elp HP      |               |      |
| Provinsi                 |                 | Kota/Kabupaten    | Golongan Darah |   | Jenis Kelamin |             | Agama         |      |
| Pilih                    | 3.              | Pilih             | Pilih          |   | Laki-laki     | 1           | Pilih         |      |
| Kodepos                  |                 | Email             | Jenis Tinggal  |   | Warganegara   |             | Ukuran Almama | ater |
|                          |                 |                   | Pilih          | • | Indonesia     | *           | Pilih         | 0    |
| identitas Keadaan Darur  | at              |                   |                |   |               |             |               |      |
| Nama                     | Alamat          |                   |                |   | No MP         |             | Hubungan      |      |
|                          |                 |                   |                |   |               |             |               |      |

📃 Registrasi PMB UPN "Veteran" Yogyakarta

#### **TAHAP 2 :**

## Silakan Diisi Data Dukung UKT dan Sekolah

(Jika tidak ada tagihan, silakan diisi dengan angka 0)

**Data Dukung UKT Biaya Hidup (Pengeluaran Perbulan)** Tagihan Listrik (Perbulan) **Pajak Motor** Pajak Mobil 0 0 0 Tagihan Air (Perbulan) Tagihan Komunikasi (Perbulan) **Tagihan PBB** Jumlah Tanggungan (Orang) Ô 0 0 2 Data Sekolah Nama Sekolah Kota/Kabupaten NPSN Jurusan Provinsi . Pillih Pilih Sebelumnya

Registrasi PMB UPN "Veteran" Yogyakarta

#### **TAHAP 3 :**

Silakan diisi Data Ayah Kandung, Data Ibu Kandung dan Data Wali Selain Orang Tua Kandung (jika Ada)

NIK Nama Penghasilan (perbulan) 0 Pendidikan Terakhir Nomor HP Pekeriaan Nama Kesatuan (Jika TNI/Polri) Pilih -Pilih Ŧ Alamat NIK Penghasilan (perbulan) Nama Pekerjaan Nama Kesatuan (Jika TNI/Polri) Pendidikan Terakhir Pilih -Pilih -Nama Nomor HP Penghasilan (perbulan) Alamat Pekerjaan Hubungan dengan Wali Pilih \* Sebelumnva

**TAHAP 4 :** 

#### Silakan Unggah Dokumen Pendukung

Silakan pilih dokumen terlebih dahulu, lalu tekan Unggah

Jika sudah berhasil, akan ada keterangan FILE SUDAH ADA

| istrik rumah / tempat tinggal                                                  | Pilih Dokumen | Browse | Unggah | Lihat | File sudah ada. |
|--------------------------------------------------------------------------------|---------------|--------|--------|-------|-----------------|
| orang tua / wali                                                               |               |        |        |       |                 |
| ican bukti pembayaran rekening<br>ir rumah / tempat tinggal orang<br>ua / wali | Pilih Dokumen | Browse | Unggah | Lihat | File sudah ada. |
| ican Pajak Kendaraan (Motor &<br>Aobil)                                        | Pilih Dokumen | Browse | Unggah | Lihat | File sudah ada. |
| ican bukti pembayaran rekening<br>elepon rumah / biaya<br>comunikasi           | Pilih Dokumen | Browse | Unggah | Lihat | File sudah ada. |
| urat Keterangan Penghasilan<br>Ayah)                                           | Pilih Dokumen | Browse | Unggah | Lihat | File sudah ada. |
| iurat Keterangan Penghasilan<br>Ibu)                                           | Pilih Dokumen | Browse | Unggah | Lihat | File sudah ada. |
| ican Kartu Keluarga                                                            | Pilih Dokumen | Browse | Unggah | Lihat | File sudah ada. |
| ican Surat Keterangan Dapat<br>Aembedakan Warna                                | Pilih Dokumen | Browse | Unggah | Lihat | File sudah ada. |
| ican Surat Pernyataan Calon                                                    | Pilih Dokumen | Browse | Unggah | Lihat | File sudah ada. |

### Mohon cek data yang sudah di input sebelum KUNCI DATA

#### I PERHATIAN !!

1. Pastikan data sudah terisi dengan BENAR.

- 2. Pastikan data wajib unggahan telah di UNGGAH SEMUA agar bisa kunci data.
- 3. Jika ada kesalahan dalam pengisian data, Silakan diulang
- 4. Jika data telah diisi dengan BENAR, silakan KUNCI data
- 5. Data tidak dapat di UBAH setelah KUNCI data.

| Identitas Diri               | Identitas Ayah              |
|------------------------------|-----------------------------|
| Nomor SNBT                   | Nama                        |
| Nomor Registrasi UPN         | NIK   No HP                 |
| Program Studi                | Alamat                      |
| Nama                         | Pekerjaan   Nama Kesatuan   |
| Alamat   Kota   Provinsi     | E Pend Terakhir Penghasilan |
| Jenis Kelamin   Agama        | Identitas Ibu               |
| NISN   NIK                   | Nama                        |
| Tempat, Tanggal Lahir        | NIK                         |
| Telp Rumah   No HP           | Pekerjaan   Nama Kesatuan   |
| Tinggal dengan   Warganegara | Pend Terakhir   Penghasilan |
| Data Darurat                 | Identitas Wali              |
|                              | Alexand                     |

## Klik YAKIN jika sudah tidak ada perubahan data

Apakah Anda Yakin untuk Mengunci Data?

Х

Yakin

Kunci data akan menyebabkan data tidak akan dapat diubah kembali.

Batal

Jika sudah dikunci, peserta masih dapat melihat data dengan klik menu "LIHAT DATA"

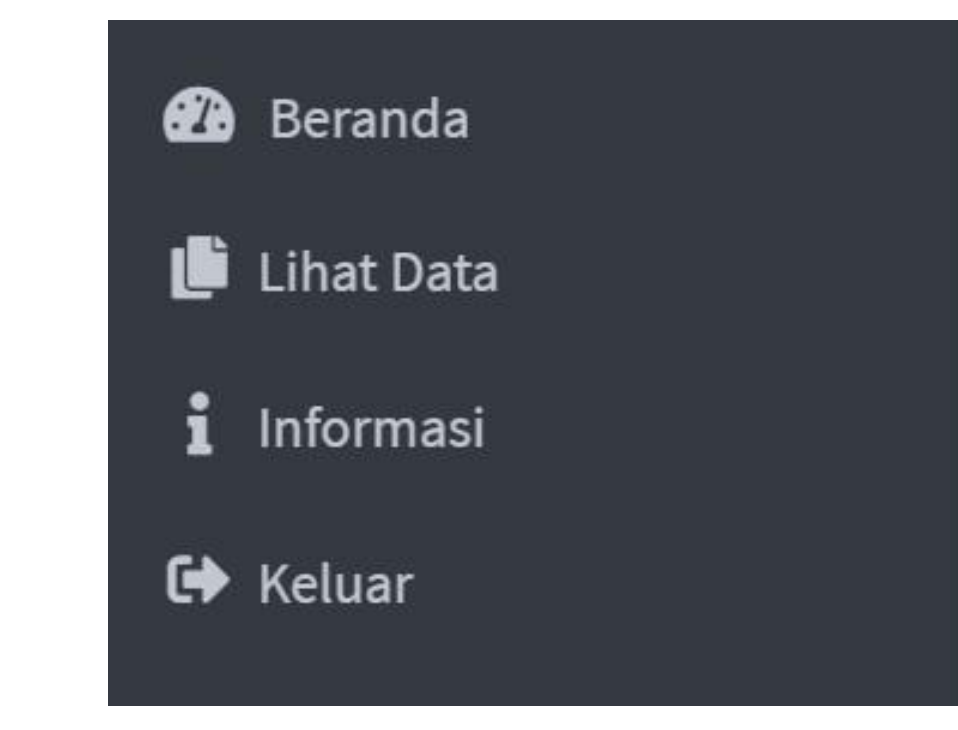

#### SELESAI